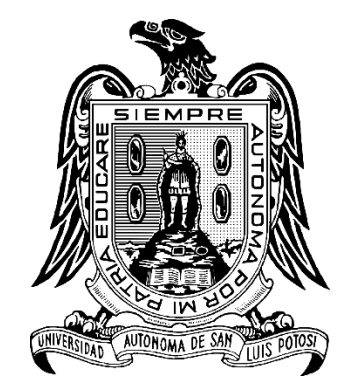

#### UNIVERSIDAD AUTÓNOMA DE SAN LUIS POTOSÍ

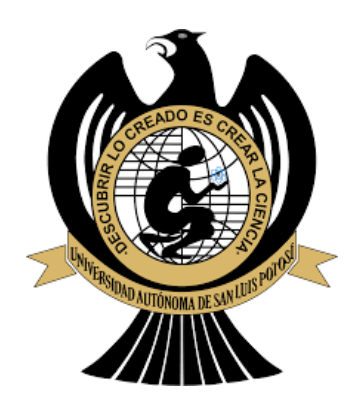

FACULTAD DE CIENCIAS

### LICENCIATURA EN FÍSICA

MANUAL DE USUARIO PARA: SIMULADOR DE DINÁMICA MOLECULAR DE ESFERAS DURAS

> MATERIAL DIDÁCTICO PARA LA MATERIA DE: SIMULACIÓN DE DINÁMICA MOLECULAR I:

AUTOR: DR. CÉSAR GABRIEL GALVÁN PEÑA

ABRIL/2021

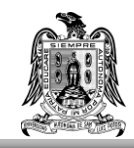

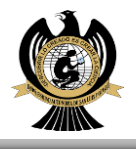

SAN LUIS POTOSI, S.L.P.

# INDICE

| Descripción técnica                                             | 2  |
|-----------------------------------------------------------------|----|
| Objetivo general                                                | 2  |
| Base Teórica                                                    | 2  |
| Algoritmo de Simulación                                         | 4  |
| Inicialización:                                                 | 4  |
| Equilibración:                                                  | 5  |
| Producción:                                                     | 5  |
| Descripción de uso didáctico                                    | 6  |
| Temas que se cubren con el software evaluado                    | 6  |
| Instrucciones y especificaciones de uso.                        | 6  |
| Ejemplos de uso didáctico del software                          | 10 |
| APENDICE A                                                      | 12 |
| Instalación de la VirtualBox                                    | 12 |
| APENDICE B                                                      | 16 |
| Instalación del sistema operativo UBUNTU 20.04 en la VirtualBox | 16 |
| APENDICE C                                                      | 30 |
| Uso de LINUX                                                    | 30 |
| APENDICE D                                                      | 31 |
| Instalación de Gnuplot y Gfortran                               | 31 |
| APENDICE E                                                      | 33 |
| Arranque del programa.                                          | 33 |
| Referencias                                                     | 34 |

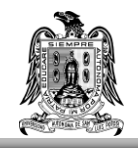

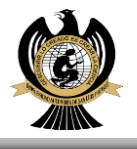

## Descripción técnica

El presente software realiza una simulación de dinámica molecular para un potencial de esferas duras donde el usuario puede introducir los valores de distintos parámetros como el número de partículas, el número de pasos de simulación y la densidad, por mencionar algunos. El programa está escrito en el lenguaje Fortran y se basó en los códigos de Haile [1]. Además, con este simulador se obtienen gráficas específicas de parámetros importantes en la dinámica molecular. El usuario solo tiene que correr el programa y automáticamente obtendrá dichas gráficas gracias al uso de Gnuplot [2] y un código bash. Todos los requisitos para la instalación del programa se encuentran explicados en este manual, desde la instalación de un ambiente unix, hasta los comandos específicos para manipular el programa.

### **Objetivo general**

En este programa se tiene como objetivo principal aterrizar gran parte de los contenidos del curso de Simulación de Dinámica Molecular I mediante un análisis práctico centrado en la cinemática de colisiones de esferas duras. El alumno interactúa de forma directa con un sistema de partículas simulado, que está fundamentado completamente en los conocimientos adquiridos en el curso, por medio de la modificación de parámetros que le serán familiares.

## **Base Teórica**

Los algoritmos de dinámica molecular se dividen en dos clases; aquellos para cuerpos suaves, cuyas fuerzas intermoleculares son funciones continuas de la distancia entre las moléculas, y aquellas para cuerpos duros, para los que las fuerzas son discontinuas.

En particular las esferas duras de diámetro  $\sigma$  interactúan a través de un potencial

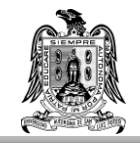

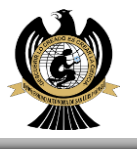

$$u(r) = \begin{cases} \infty & \text{si } r \le \sigma \\ 0 & \text{si } r > \sigma \end{cases}$$

En cualquier espacio, cuando hacemos colisionar 2 esferas duras, la fuerza repulsiva es ejercida a lo largo de la línea que una los centros de las esferas

$$\vec{r}_{12} = \vec{r}_2 - \vec{r}_1$$
,

como se puede ver en la figura.

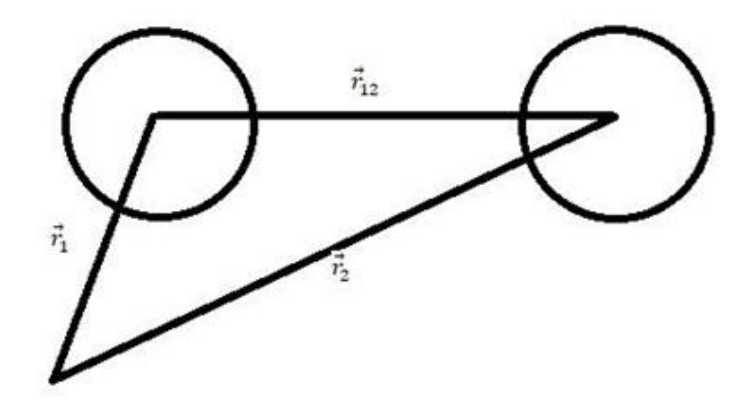

Si resolvemos este sistema mediante la conservación del momento, vamos a obtener que las velocidades de cada esfera después de la colisión están dadas por [1]

$$\vec{u}_1 = \vec{v}_1 - [(\vec{v}_1 - \vec{v}_2) \cdot \hat{r}_{12}]\hat{r}_{12}$$
,

у

$$\vec{u}_2 = \vec{v}_2 - [(\vec{v}_1 - \vec{v}_2) \cdot \hat{r}_{12}]\hat{r}_{12}$$
,

donde  $\vec{v}_i$  es la velocidad de la partícula *i* antes de la colisión. Antes de poder aplicar las ecuaciones anteriores, debemos saber primero si las 2 esferas se encuentran en un curso de colisión, y en caso de que ocurra, saber cuándo lo hacen; para ello si consideramos que las esferas tienen un radio  $\sigma$ , el tiempo de colisión estará dado por

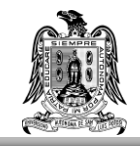

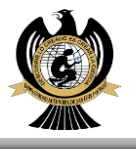

$$t_c = t_0 + \frac{-(\vec{v}_{12} \cdot \vec{r}_{12}) \pm \sqrt{(\vec{v}_{12} \cdot \vec{r}_{12})^2 - v_{12}^2(r_{12}^2 - \sigma^2)}}{v_{12}^2}$$

donde  $t_0$  es el tiempo inicial. A partir de esta ecuación vamos a distinguir 3 situaciones importantes

a)  $-(\vec{v}_{12} \cdot \vec{r}_{12}) < 0$ 

El producto es proporcional a la diferencia de velocidad a lo largo de la línea que une a los centros. Si la componente es negativa, entonces las esferas se acercan una a la otra y una colisión puede ocurrir. Si es positiva, las esferas se alejan una de la otra y definitivamente no ocurrirá una colisión. Ésta es una condición necesaria pero no suficiente, ya que, aunque las esferas se estén acercando, esto no garantiza que vayan a colisionar

**b)**  $-(\vec{v}_{12} \cdot \vec{r}_{12})^2 - v_{12}^2(r_{12}^2 - \sigma^2) \ge 0$ 

Ésta es una condición suficiente para una colisión, ya que se obtiene un ángulo máximo en el cual las 2 esferas apenas se tocan.

c) Cuando se satisface la condición anterior, la ecuación del tiempo de colisión tiene 2 soluciones, pero como sólo una es físicamente posible, se tomará la que corresponda al menor valor de los 2 resultados.

## Algoritmo de Simulación

La simulación se divide en 3 partes: inicialización, equilibración y producción. Para poder realizar estos pasos debemos considerar un sistema de unidades donde cantidades dimensionales se hacen unitarias, lo cual permite mayor eficiencia en el cálculo.

### Inicialización

Establece el estado termodinámico

1. Se escoge un número de esferas *N* y un factor de empaquetamiento

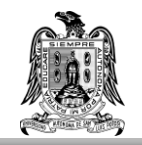

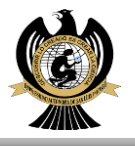

- Calculamos el volumen del cubo principal y se toma la longitud en el borde del cubo como distancia unitaria. En estas unidades se calcula el diámetro de la esfera
- 3. Se calculan posiciones iniciales, típicamente en una estructura fcc.
- 4. Se asignan velocidades iniciales, donde se aconseja fuertemente procurar que la suma de todas las velocidades asignadas sea cero.
- 5. Construir la tabla de posiciones y velocidades.

### Equilibración

Como los tiempos promedio para las propiedades de equilibrio deben ser independientes de las velocidades, se desarrolla la dinámica del sistema para que "olvide" su preparación inicial.

6. Ejecutar los pasos 7-11 para cierto número de colisiones dado.

### Producción

Se genera el equilibrio de las trayectorias espacio-fase para poder calcular propiedades el sistema

- 7. De la tabla de colisiones, identificar el tiempo hasta la siguiente colisión y las esferas a colisionar.
- 8. Mover a todas las esferas de posición al tiempo de la siguiente colisión.
- 9. Aplicar periódicamente condiciones de frontera a cualquier esfera que salga de la celda unitaria.
- 10. Obtener las velocidades post-colisión.
- 11. Calcular nuevamente la tabla de los tiempos de colisión.
- 12. Calcular contribuciones a las propiedades de equilibrio.
- 13. Iterar los pasos 7-12 para el número deseado de colisiones.

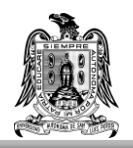

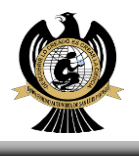

# Descripción de uso didáctico

Este simulador ayuda a entender de forma práctica y simple los conceptos de la dinámica molecular a través del potencial de esferas duras. Dicho potencial es el tema de estudio de la cuarta unidad del contenido programático de la materia de Simulación de la dinámica molecular I. Dado que la materia consta de 6 unidades, el simulador abarca el 67% del contenido programático. En esta sección mostramos los temas abarcados por el simulador así como los pasos a seguir para poder realizar una simulación. Además, se muestran algunos ejemplos de las prácticas que se pueden realizar .

### Temas que se cubren con el software evaluado

- □ Introducción al sistema Unix y al sistema Linux.
- □ Estructura y elementos básicos.
- □ Fortran: elementos básicos.
- Descripción del Lenguaje.
- □ Archivos y bibliotecas Fortran.
- Definiciones de sistema, estado, observables, interacciones, etc.
- Modelado versus simulación
- □ Teoría versus experimento
- Reduccionismo versus simulación
- Modelos para simulación molecular
- □ Lo correcto versus lo erróneo.
- □ Cinemática de Colisiones de Esferas-Duras.
- □ Tiempos de Colisión.
- □ Algoritmos de Simulación.
- Desiciones y Velocidades Iniciales.
- □ Monitoreo del Equilibrio.
- Impredictibilidad
- Diagrama de Fase
- □ Evaluación de la Confiabilidad de Resultados.

## Instrucciones y especificaciones de uso.

Para poder utilizar el programa es necesario tener un sistema operativo basado en

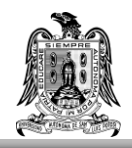

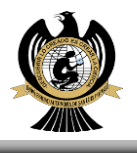

LINUX, así como tener instalado el programa gnuplot, el compilador gfortran y ser capaz de ejecutar archivos tipo bash. También es posible ejecutarlo en MacOS, bajo los mismos requisitos. En los apéndices A, B, C y D se anexa información en caso de que el usuario no esté familiarizado con el uso de LINUX, gnuplot y/o gfortran, así como una opción en caso de que el sistema operativo que se utilice sea uno distinto y no se desee removerlo.

Para ejecutar el programa se deben seguir los siguientes pasos (asumiendo alguna experiencia previa utilizando la terminal de LINUX):

- Se tiene que abrir una terminal en la ubicación donde se encuentra el archivo "simulador.sh". (APENDICE E)
- 2) Ejecutarlo escribiendo en la terminal bash simulador.sh. En el caso de MacOS se recomienda ejecutar el archivo simuladorMAC.sh. Cuando el programa se ejecute se le pedirá al usuario ingresar el número de esferas, escriba el valor (se muestra un número recomendado) y presione enter.
- Luego se pedirá el factor de empaquetamiento (su valor debe estar entre 0.3 y 0.74 y debe introducirse seguido de los caracteres D0. Por ejemplo, si el factor de empaquetamiento a introducir es 0.49, el usuario deberá teclear 0.4D0 para la correcta ejecución del programa)
- El programa pedirá a continuación el número de colisiones a calcular durante la producción.
- 5) Lo siguiente a introducir será el incremento de muestreo (sampling increment), que es el intervalo de colisión al cual acumulamos valores para la presión, distribución de velocidad y función de distribución radial (g(r)).
- 6) A continuación, se pedirá ingresar intervalos para imprimir las propiedades que se monitorean durante la ejecución.
- El siguiente parámetro por introducir es el número de colisiones a realizar durante la equilibración del sistema.
- 8) Finalmente, debe introducirse el intervalo al cual imprimir el valor de g(r).
- 9) Una vez hecho esto el programa realizará todos los cálculos para imprimir los valores de: el número de colisiones, el tiempo al que suceden las

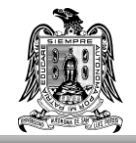

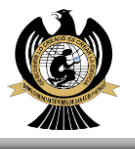

colisiones, el parámetro de orden, el par de esferas que colisionaron, la energía cinética del sistema y el valor del virial.

Se sugiere introducir valores no muy lejanos a los sugeridos, pues el tiempo de ejecución del programa se extendería y las gráficas podrían dar resultados no deseados.

En la Fig. 1 se muestra un ejemplo de cómo se verá el programa al introducir los parámetros de simulación

```
ENTER THE NUMBER OF SPHERES
(SUGESTED NUMBER: 108)
100
ENTER THE PACKING FRACTION (IT MUST BE <0.74)
0.4D0
ENTER THE TOTAL NUMBER OF COLLISIONS
TO COMPUTE DURING PRODUCTION
(SUGESTED NUMBER: 1000)
1000
ENTER THE SAMPLING INCREMENT
(SUGESTED NUMBER:10)
10
ENTER COLLISION INTERVAL AT WHICH TO PRINT PROPERTIES
THAT MONITOR THE RUN. (IT MUST BE AN INTENGER MULTIPLE
OF THE SAMPLING INCREMENT)
100
ENTER THE TOTAL NUMBER OF COLLISIONS
TO COMPUTE DURING EQUILIBRATION
(SUGESTED NUMBER: 10000)
10000
ENTER COLLISION INTERVAL AT WHICH TO PRINT RADIAL
DISTRIBUTION FUNCTION, G(R)
(SUGESTED NUMBER: 1000)
1000
```

Fig. 1 Introducción de parámetros necesarios para la

simulación de esferas duras.

Una vez ingresados los parámetros, el programa empezará a realizar la simulación y aparecerá la información que se muestra en la Fig. 2.

MOLECULAR DYNAMICS FOR 100 HARD SPHERES RHO\*SIGMA\*\*3 = 0.0000 PACKING FRACTION = 0.4000 C-S VIRIAL = 5.926 COLL NO. TIME H-FUNC ORDER COLLIDING K ENERGY VIRIAL PARM PAIR 0 1.0000 100 0.5032D-01 -0.1805 0.8025 18 19 65.75038 7.63454 200 0.8223D-01 -0.1816 0.7236 15 16 65.75038 5.93417 300 0.1125D+00 -0.1816 0.7331 51 76 65.75038 6.29192 400 0.1384D+00 -0.1815 0.3448 19 53 65.75038 6.05467 500 0.1708D+00 -0.1809 0.1279 74 76 65.75038 5.96498

Fig. 2 Inicio de los cálculos.

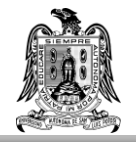

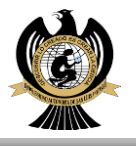

En la primera columna se muestra el número de colisiones que han ocurrido, en la columna TIME se muestra el tiempo que transcurre desde la última colisión a la siguiente, y además en la columna COLLIDING PAIR aparece el par de partículas que colisionaron. H-FUNC corresponde a la función *H* dada por

$$H_x(t) = \int_{-\infty}^{\infty} f(v_x) \ln f(v_x) dv_x \,,$$

donde  $f(v_x)$  es la distribución de velocidades de la componente x de la posición de las partículas. El parámetro de orden en la cuarta columna está dado por

$$\lambda = \frac{1}{3} \Big[ \lambda_x + \lambda_y + \lambda_z \Big],$$

con

$$\lambda_x = \frac{1}{N} \sum_{i}^{N} \cos\left(\frac{4\pi x_i}{a}\right).$$

Cuando este parámetro tiende a cero podemos decir que es sistema se encuentra en equilibrio. Finalmente, K ENERGY y VIRIAL son la energía cinética y el t[ermino del virial dado por el promedio temporal de

$$1+\frac{1}{3Nk_{B}T}\left\langle \sum_{i}\sum_{j}\mathbf{F}_{i,j}\cdot\mathbf{r}_{i,j}\right\rangle,$$

donde  $\mathbf{F}_{i,i}$  es la fuerza entre la partícula *i* y la partícula *j*.

Existe la posibilidad de que no funcione el programa gnuplot correctamente con los parámetros utilizados. Esto dependerá de cómo se realizó la instalación del programa, por lo que al momento de la instalación de gnuplot se recomienda revisar que se instale la terminal de salida "qt" para el caso de Mac o "x11" para el caso de LINUX. Se puede verificar esto ingresando a gnuplot y escribiendo set terminal. Una vez terminada la ejecución del software inmediatamente aparecerán ventanas con distintos gráficos.

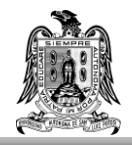

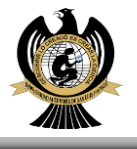

## Ejemplos de uso didáctico del software

A continuación, se darán algunos ejemplos de uso del software, dando valores específicos a los parámetros en el programa y una idea de cómo interpretar las gráficas que el programa elabora.

Una manera de observar la fase en que se encuentra el sistema es la función g(r) como los que se muestra en la Fig. 3.

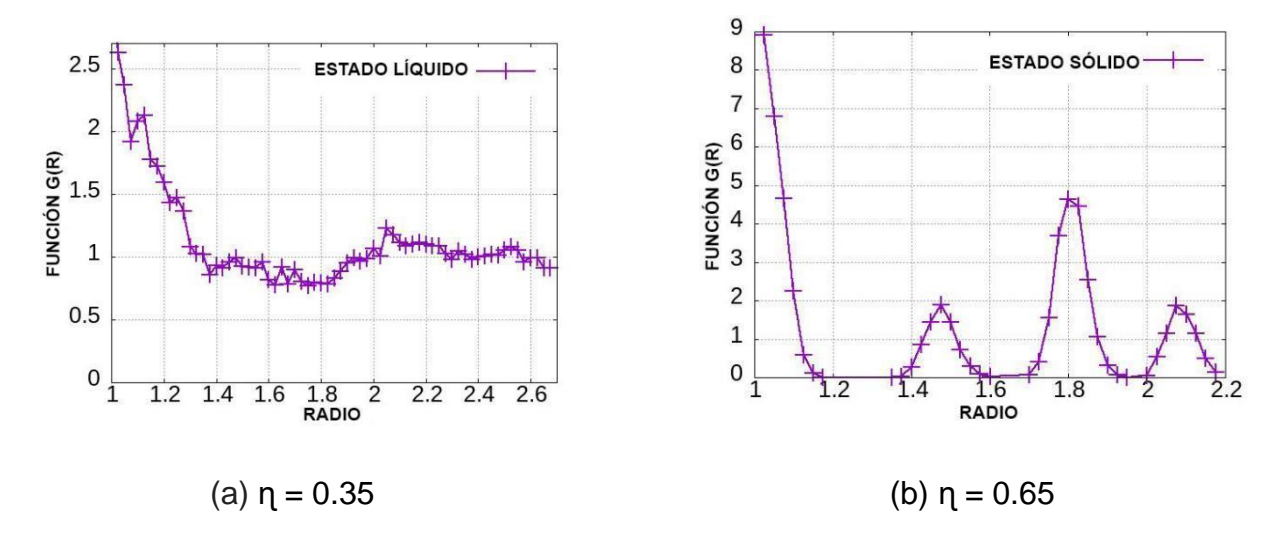

Fig.3 Función de distribución radial para un sistema de esferas duras. (a) Fase líquida. (b) Fase sólida.

Vemos que cuando el factor de empaquetamiento  $\eta = 0.35$ , se observa una g(r) característica de un líquido [reffffff] y cuando este crece a  $\eta = 0.65$  tenemos un sólido donde notamos picos que caracterizan la estructura de ordenada de las esferas del sistema.

Para monitorear la disolución de una red FCC compuesta por N átomos se calcula el parámetro de orden en la Fig.4 conforme va en aumento el número de colisiones en una simulación con un número de átomos N =108 y un factor de empaquetamiento  $\eta$ =0.3. Inicialmente, el parámetro de orden tiene un valor de 1, esto es de esperarse en todas las simulaciones ya que todos los átomos ocupan sitios muy bien especificados en la red FCC y las componentes  $X_i, Y_i$  y  $Z_i$  de las

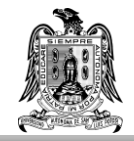

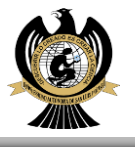

posiciones están todas integradas por múltiplos de  $\frac{1}{2}a$  con "*a*" siendo la longitud

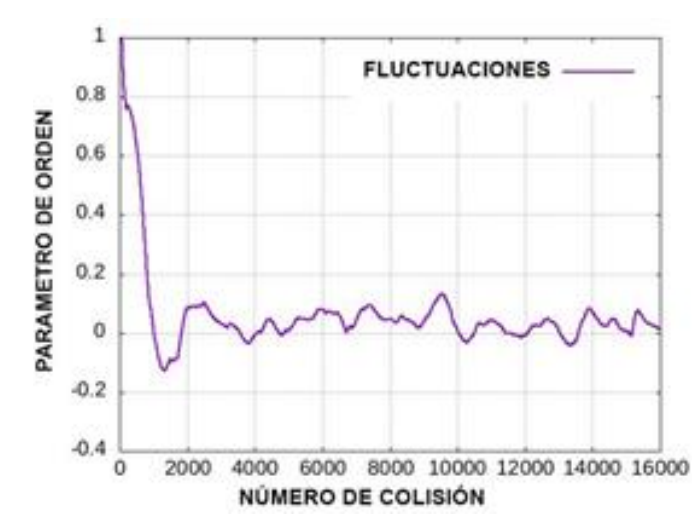

de uno de los lados de la celda unitaria.

Fig. 4. Desintegración de la red inicial FCC monitoreado por el parámetro de orden  $\lambda$  en una simulación de 108 esferas duras y factor de empaquetamiento  $\eta$ =0.3.

A medida que aumenta el número de colisiones la red se disuelve rápidamente y el parámetro de orden va decayendo de valor. Cuando la red es disuelta completamente (alrededor de la colisión 1500)  $\lambda$  fluctúa alrededor de 0, esto nos dice que los átomos están ahora distribuidos aleatoriamente en torno a sus posiciones originales en la red.

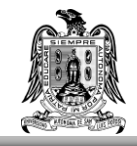

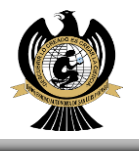

## **APENDICE A**

Instalación de la VirtualBox

Para usar el material didáctico es necesario el acceso a una computadora con el sistema operativo Linux. A continuación, se presenta una opción a la cual se puede recurrir en caso de no cumplir con este requisito, la cual consiste en la creación de una máquina virtual por medio del programa VirtualBox.

Ingrese a la página https://www.virtualbox.org/wiki/Downloads

Una vez dentro verá en pantalla las diferentes versiones de VirtualBox disponibles, y las plataformas en las que se puede instalar.

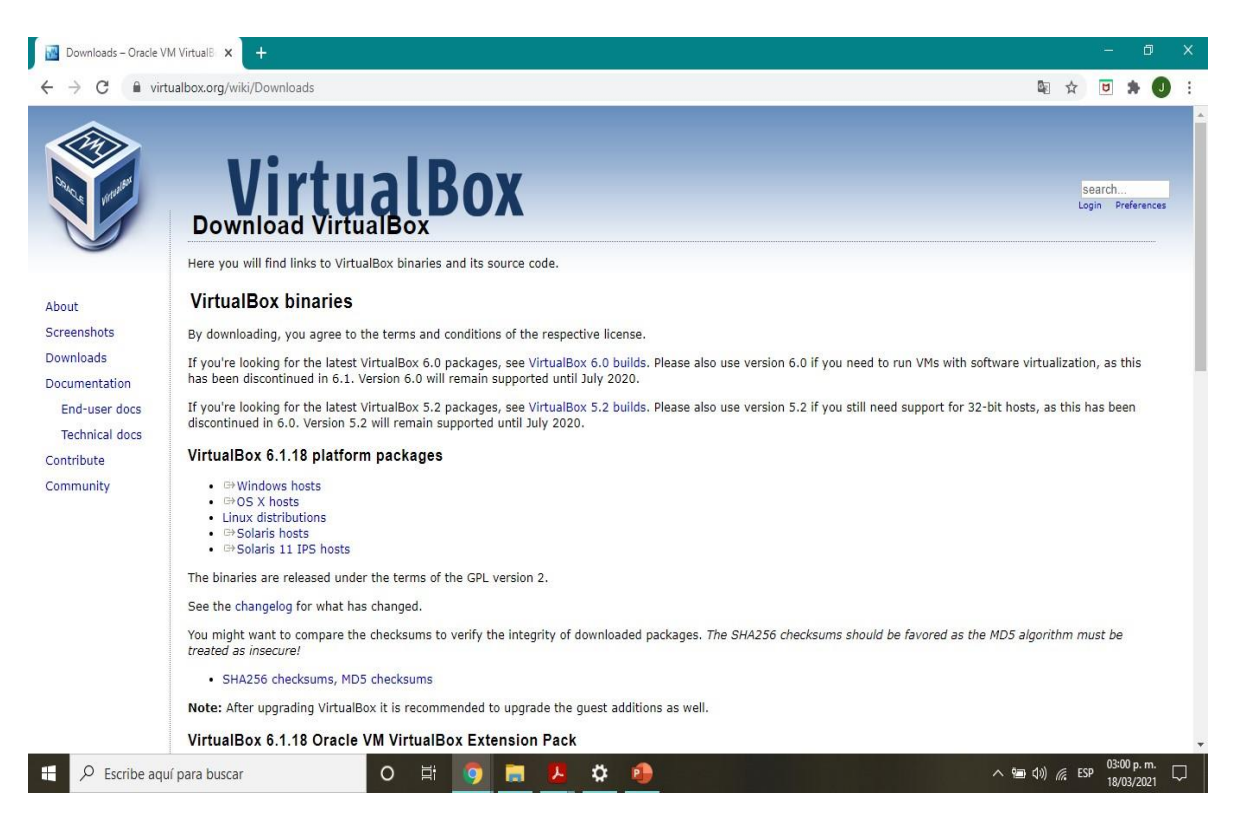

En este caso ejemplificador, realizaremos la instalación en una computadora con sistema operativo Windows 10, por lo que seleccionaremos la opción *Windows hosts*.

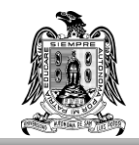

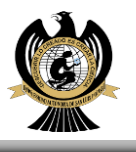

### VirtualBox 6.1.18 platform packages

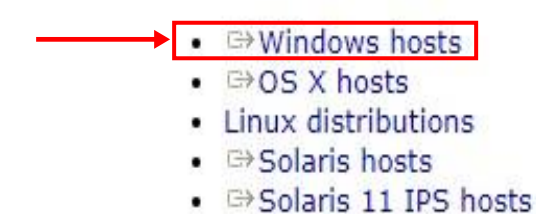

Seremos dirigidos a la siguiente pantalla y haremos clic en el recuadro azul del centro con la leyenda *Download VirtualBox 6.1* y comenzará la descarga del archivo *VirtualBox-6.1.18-142142-Win*.

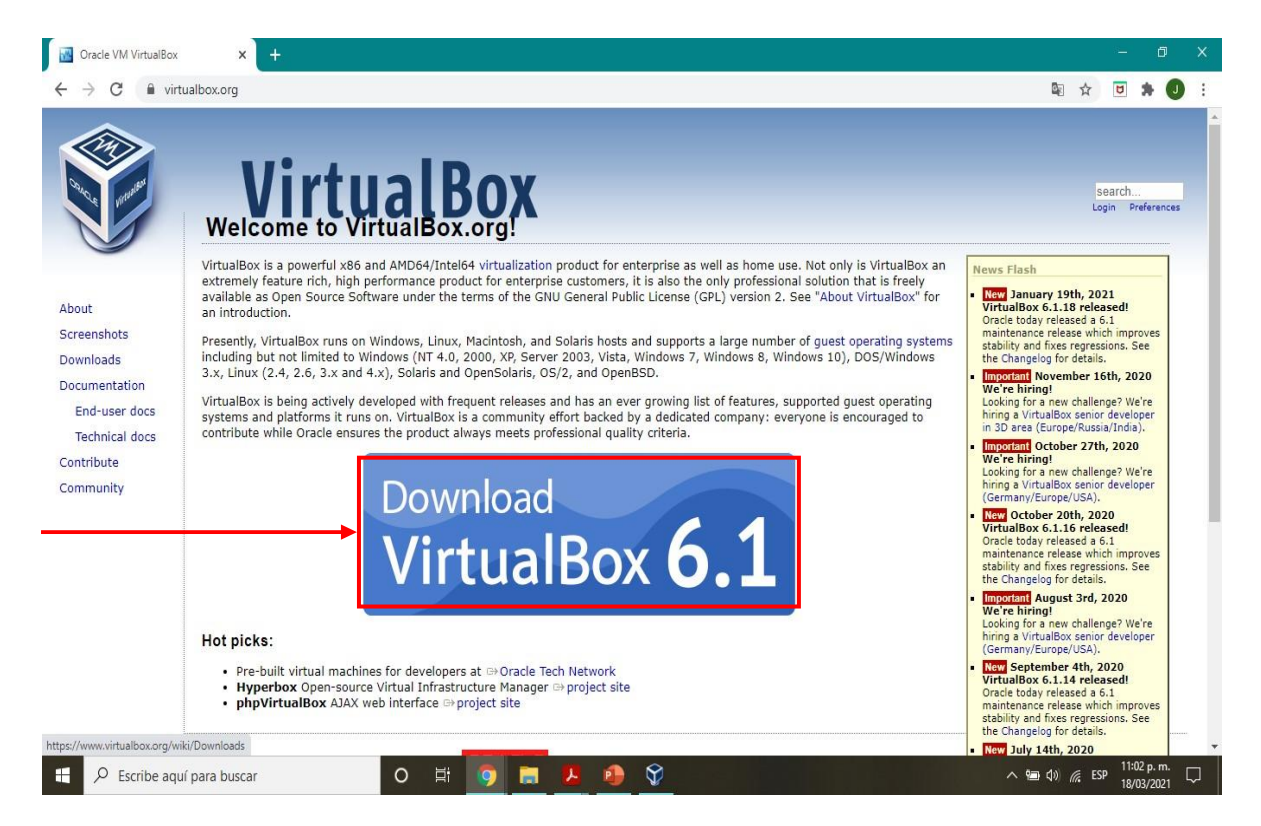

Una vez que se ha terminado la descarga, procedemos a ejecutar el archivo descargado y se desplegará la siguiente ventana

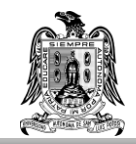

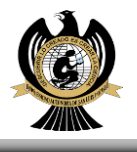

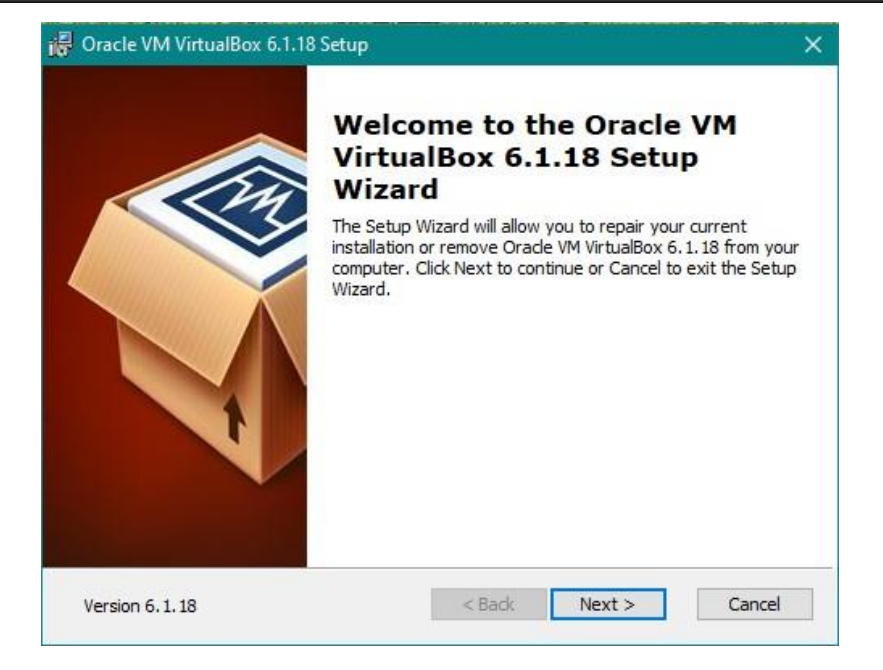

Daremos clic en *Siguiente*, y una vez que verifiquemos que no falte de seleccionar ninguna de las opciones mostradas en las siguientes ventanas, también lo haremos en estas.

| 🕼 Oracle VM VirtualBox 6.1.6 Setup                                                 | X 授 Oracle VM VirtualBox 6.1.6 Setup X                                                                                                    |
|------------------------------------------------------------------------------------|----------------------------------------------------------------------------------------------------|
| Custom Setup<br>Select the way you want features to be installed.                  | Custom Setup<br>Select the way you want features to be installed.                                                                                                    |
| Click on the icons in the tree below to change the way features will be installed. | Please choose from the options below:<br>Create start menu entries<br>Create a shortcut on the desktop<br>Create a shortcut in the Quick Launch Bar<br>Register file associations |
| Version 6.1.6 Disk Usage < Back Neyt > Cancel                                      | Version 6.1.6 < Back Next > Cancel                                                                                                    |

Aparecerá una ventana de advertencia, haremos clic en Sí y se mostrará una ventana que nos pedirá confirmar antes de comenzar con la instalación, confirmaremos la instalación dando clic en Instalar

|                            | UNIVERSIDAD AUTONOI<br>FACULTAD I                                                                                                    | MA DE SAN LUIS POTOSI<br>DE CIENCIAS                                                                                                    |
|----------------------------|----------------------------------------------------------------------------------------------------|----------------------------------------------------------------------------------------------------|
| Pracle VM VirtualBox 6.1.6 | X Warning: Network Interfaces Installing the Oracle VM VirtualBox 6.1.6 Networking feature will reset your network connection and temporarily disconnect you from the network. Proceed with installation now? | Image: Second Second |
| Version 6.1.6              | Yes No                                                                                                    | Version 6.1.6 < Back Install Cancel                                                                                                    |

Durante la instalación se mostrará una ventana que nos preguntará sobre la instalación de elementos necesarios para el funcionamiento correcto de VirtualBox, marcaremos el recuadro que dice *Confiar siempre en software proveniente de "Oracle Corporation"* y daremos clic en *Instalar.* 

| 📰 Windows Security                                                             |                     | ×  |
|--------------------------------------------------------------------------------|---------------------|----|
| Would you like to install this device software                                 | ·e?                 |    |
| Name: Oracle Corporation Universal Serial Bus<br>Publisher: Oracle Corporation | 5                   |    |
| Always trust software from "Oracle Corporation".                               | Install Don't Insta | 11 |
|                                                                                |                     |    |

Al finalizar la instalación se mostrará una ventana que nos indicará que la instalación de *Oracle VM VirtualBox 6.1.6* se ha completado, en esta ventana marcaremos la casilla que dice *Iniciar Oracle VM VirtualBox 6.1.6 al finalizar la instalación* y haremos clic en *Finalizar.* 

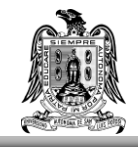

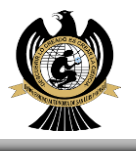

## **APENDICE B**

Instalación del sistema operativo UBUNTU 20.04 en la VirtualBox

Una vez que hemos finalizado la instalación de VirtualBox, se abrirá la siguiente ventana (en caso de no seleccionar que al finalizar la instalación se ejecutara el programa, basta con hacer doble clic sobre el acceso directo que se ha creado en el escritorio para acceder a esta)

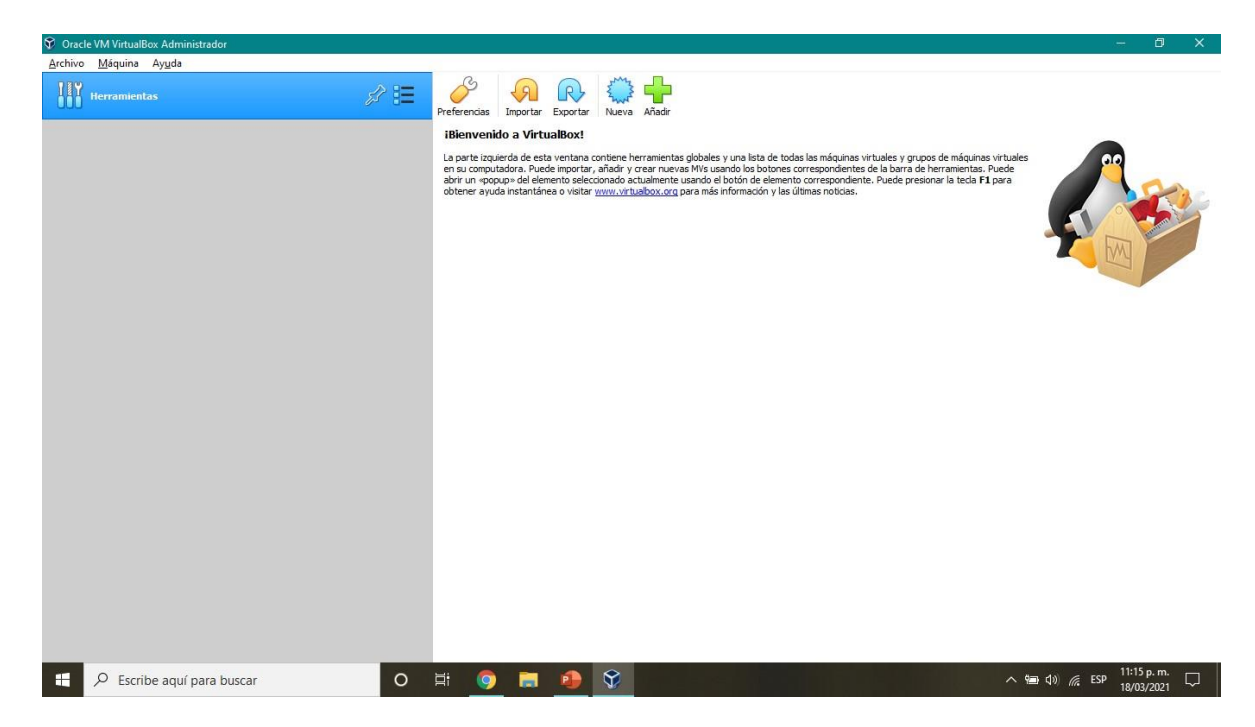

Nos dirigiremos a la parte superior izquierda de la ventana y haremos clic en la pestaña *Máquina* y seleccionaremos la opción *Nueva*...

| 💱 Oracle | VM VirtualE     | ox Admir       | istrador |   |       |
|----------|-----------------|----------------|----------|---|-------|
| Archive  | <u>M</u> áquina | Ay <u>u</u> da |          |   |       |
| 189      | O <u>N</u> uev  | a              | Ctrl+N   |   | 入     |
| ÖÖÖ      | 🕂 <u>A</u> ñad  | ir             | Ctrl+A   | 1 | FL 13 |

Aparecerá una ventanilla en la que ingresaremos el nombre de la máquina virtual y el sistema operativo. En nuestro caso en *Nombre* ingresaremos *Ubuntu 20*, y automáticamente en *Tipo* aparecerá *Linux* y en *Versión* aparecerá *Ubuntu (64 bit).* Una vez que verifiquemos que los campos están seleccionados de esta manera

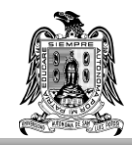

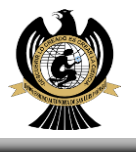

#### daremos clic en Siguiente.

| Nombre y s                                                          | istema operativo                                                                                                    |
|---------------------------------------------------------------------|----------------------------------------------------------------------------------------------------|
| Seleccione un n<br>virtual y selecci<br>ella. El nombre<br>máquina. | ombre descriptivo y una carpeta destino para la nueva máquina<br>one el tipo de sistema operativo que tiene intención de instalar en<br>que seleccione será usado por VirtualBox para identificar esta |
| Non                                                                 | bre: Ubuntu 20                                                                                                    |
| Carpeta de máq                                                      | uina: C:\Users\Beto\VirtualBox VMs                                                                                                    |
|                                                                     | Epo: Linux 👻 🚰                                                                                                    |
| Ver                                                                 | sión: Ubuntu (64-bit) 👻 💪                                                                                                    |

Hecho esto, la siguiente ventana nos pedirá asignar una cantidad determinada de memoria RAM a la máquina virtual, que para nuestros fines 2.00 GB es la cantidad de memoria adecuada. Si se desea se puede asignar más memoria a la máquina virtual, pero recuerde que la memoria que asigne dejará de estar disponible en su ordenador mientras use la máquina virtual, por lo que tome en cuenta la memoria RAM que necesita para que su ordenador funcione de manera adecuada.

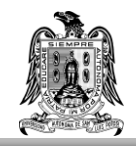

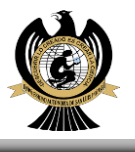

|                                                   |                          |                  | ?        | ×     |      |
|---------------------------------------------------|--------------------------|------------------|----------|-------|------|
| 🗧 Crear máquina virtual                           |                          |                  |          |       |      |
| Tamaño de memoria                                 |                          |                  |          |       |      |
| Seleccione la cantidad de mem<br>máquina virtual. | oria (RAM) en megabyt    | tes a ser reserv | /ada par | a la  |      |
| El tamaño de memoria recome                       | ndado es <b>1024</b> MB. |                  |          |       | 2 GB |
| 4 MB                                              | 1 1 1 1 1 1 1 1 1 1 1 1  | 15360 MB         | 2048     | MB    |      |
|                                                   |                          |                  |          |       |      |
|                                                   |                          |                  |          |       |      |
|                                                   | -                        |                  |          |       |      |
|                                                   |                          | Next             | Can      | celar |      |

Una vez asignemos la memoria para la máquina virtual daremos clic en *Siguiente* y se desplegará una ventana sobre el disco duro virtual. Seleccionaremos *Crear un disco duro virtual ahora* y haremos clic en *Crear*.

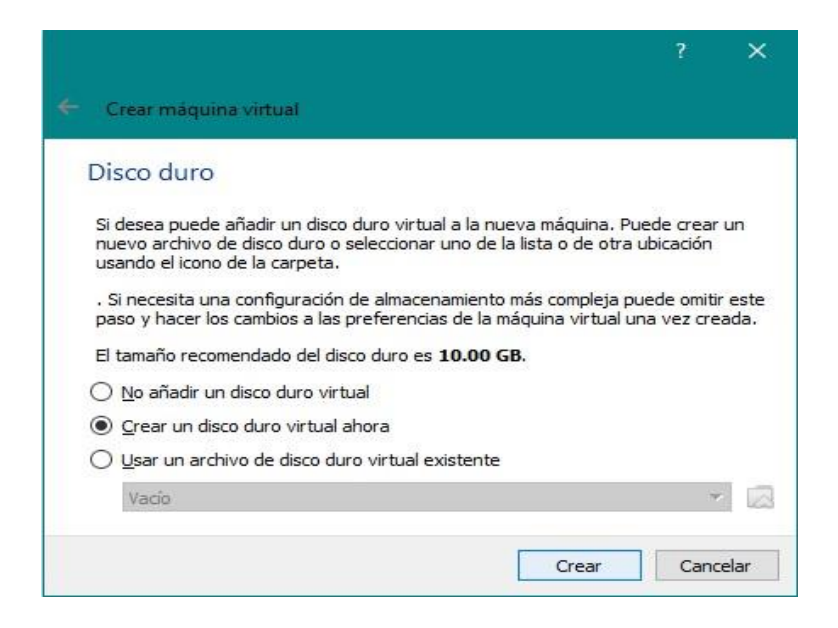

En la siguiente ventana seleccionaremos el tipo de archivo de disco duro, el cual en nuestro caso será *VDI (VirtualBox Disk Image)*, daremos clic en *Siguiente* y en la ventana posterior a esta seleccionaremos *Reservado dinámicamente y haremos* clic en *Siguiente*.

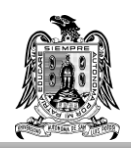

#### UNIVERSIDAD AUTONOMA DE SAN LUIS POTOSI FACULTAD DE CIENCIAS

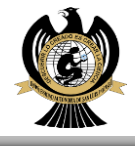

Crear de disco duro virtual Tipo de archivo de disco duro Almacenamiento en unidad de disco duro física Selecione el tipo de archivo que quiere usar para el nuevo disco duro virtual. Si no necesita usarlo con otro software de virtualización puede dejar esta configuración sin Seleccione si el nuevo archivo de unidad de disco duro virtual debería crecer según se use (reserva dinámica) o si debería ser creado con su tamaño máximo (tamaño fijo). cambiar. Un archivo de disco duro **reservado dinámicamente** solo usará espacio en su disco físico a medida que se llena (hasta un máximo **tamaño fijo**), sin embargo no se reducirá VDI (VirtualBox Disk Image) de nuevo automáticamente cuando el espacio en él se libere ○ VHD (Virtual Hard Disk) Un archivo de disco duro de tamaño fijo puede tomar más tiempo para su creación en O VMDK (Virtual Machine Disk) algunos sistemas, pero normalmente es más rápido al usarlo. Reservado <u>d</u>inámicamente 🔿 Tamaño fijo Modo experto Next Cancelar Cancelar Next

Hecho esto tocará determinar el tamaño del disco duro virtual. De manera predeterminada el tamaño es 10.00 GB, que para nuestro fin es adecuado.

| Ubicación del archivo v                                                | r tamaño                                                                                                    |
|------------------------------------------------------------------------|----------------------------------------------------------------------------------------------------|
| Escriba el nombre del archivo de<br>clic en el icono de carpeta para s | unidad de disco duro virtual en el campo debajo o h<br>seleccionar una carpeta diferente donde crear el arch |
| C:\Users\Beto\VirtualBox VMs\U                                         | buntu 20\Ubuntu 20.vdi                                                                                       |
| archivo de datos que una máqui                                         | na virtual en megabytes. Este tamano es el límite pa<br>na virtual podrá almacenar en el disco duro.         |
|                                                                        | 10.0                                                                                                    |
| та а т т т т т т т<br>4.00 MB                                          | 2.00 TB                                                                                                    |

Determinado el tamaño del disco duro virtual, daremos clic en *Crear* y se mostrará la primera ventana acerca del disco duro virtual y donde nuevamente haremos clic en *Crear*.

| <b>:</b> |  |
|----------|--|
|          |  |

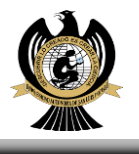

|                                                                                                    | ?                                                                    | ×           |
|----------------------------------------------------------------------------------------------------|----------------------------------------------------------------------|-------------|
| 🗧 Crear máquina virtual                                                                                                    |                                                                      |             |
| Disco duro                                                                                                    |                                                                      |             |
| Si desea puede añadir un disco duro virtual a la<br>nuevo archivo de disco duro o seleccionar uno<br>usando el icono de la carpeta. | a nueva máquina. Puede crear u<br>de la lista o de otra ubicación    | n           |
| . Si necesita una configuración de almacenamie<br>paso γ hacer los cambios a las preferencias de                                    | ento más compleja puede omitir e<br>la máquina virtual una vez creac | iste<br>da. |
| El tamaño recomendado del disco duro es 10,0                                                                                        | 00 GB.                                                               |             |
| O No añadir un disco duro virtual                                                                                                   |                                                                      |             |
| Crear un disco duro virtual ahora                                                                                                   |                                                                      |             |
| 🔘 Usar un archivo de disco duro virtual exister                                                                                     | nte                                                                  |             |
|                                                                                                    |                                                                      | -           |

Hecho esto, habremos creado la máquina virtual. Ahora, regresamos a la ventana de VirtualBox abierta en un inicio y nos aparecerá la máquina virtual guardada bajo el nombre de *Ubuntu 20* en la parte superior izquierda, justo debajo de *Herramientas.* 

Lo siguiente será descargar Ubunto 20 desde la página oficial, para ello ingresaremos a <u>https://ubuntu.com/</u>. Una vez dentro nos dirigimos a la pestaña *Download*, hacemos clic sobre ella y seleccionamos *Ubunto Desktop*.

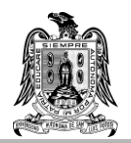

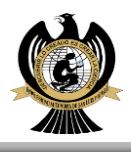

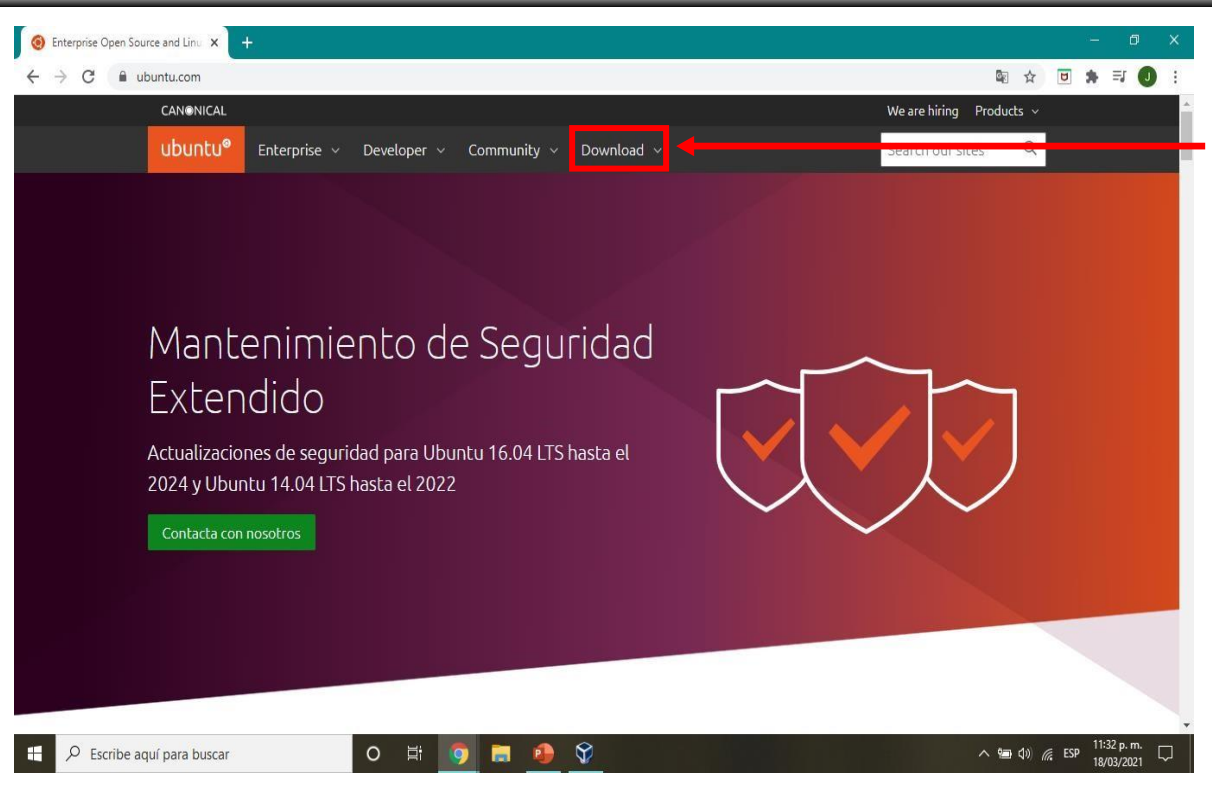

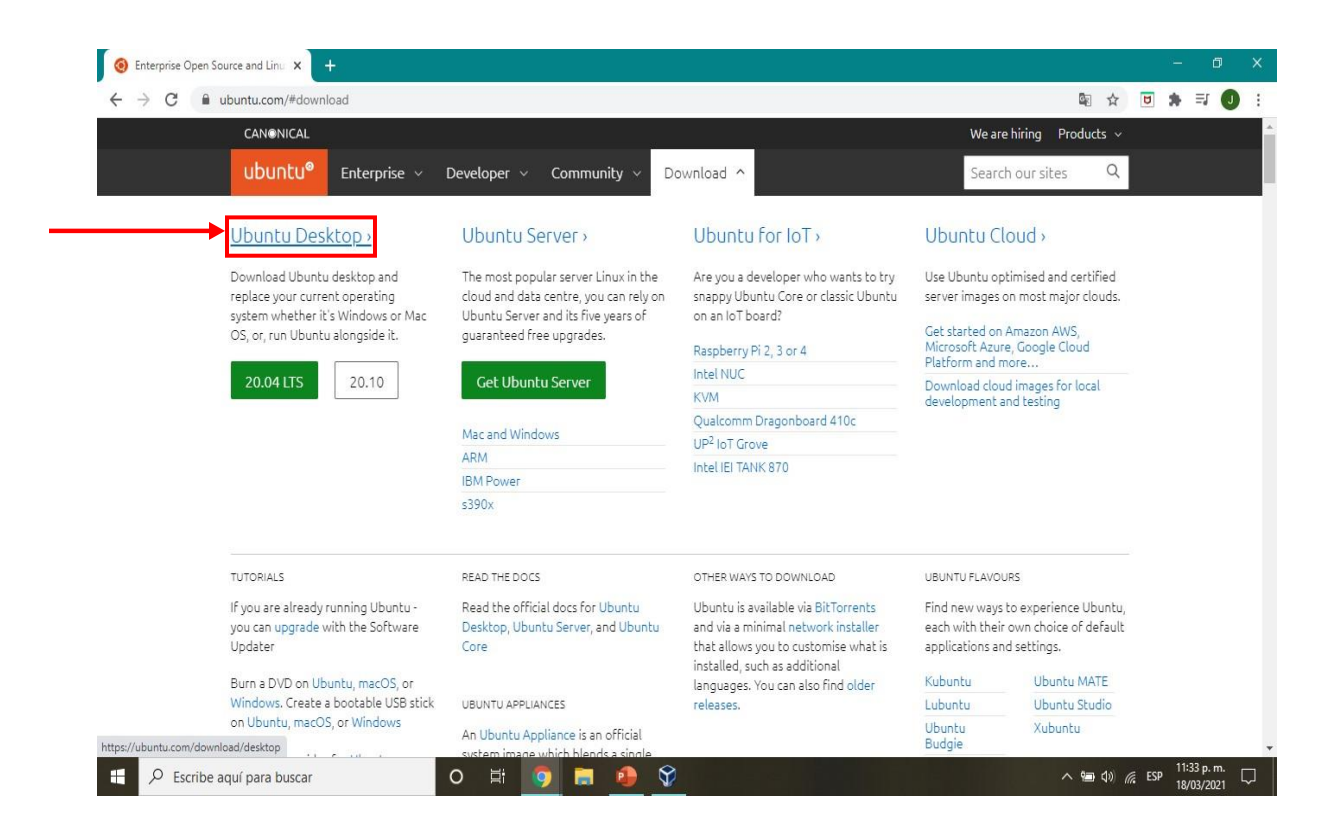

Daremos clic en Download y comenzará la descarga (el archivo pesa 2.67 GB).

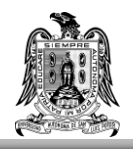

intu.com/download/desktop/thank-you?version=20.04.2.0&architecture=.

-

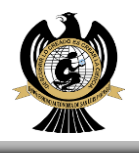

へ い (11:34 p. n 18/03/20

| ) Download Ubuntu               | u Desktop   Do 🗙 💽 | +                 |                |                   |              |                             |             |           |                  |                   |                 |          |   | - (         | ٥ | × |
|---------------------------------|--------------------|-------------------|----------------|-------------------|--------------|-----------------------------|-------------|-----------|------------------|-------------------|-----------------|----------|---|-------------|---|---|
| $\rightarrow$ X $\hat{\bullet}$ | ubuntu.com/downlc  | ad/desktop        |                |                   |              |                             |             |           |                  |                   | Q.              | ☆        | 8 | <b>a</b> =j | 0 | : |
|                                 | CANONICAL          |                   |                |                   |              |                             |             |           |                  | We are hir        | ring Produ      | ıcts ~   |   |             |   |   |
|                                 | ubuntu®            | Enterprise 🗸      | Develop        | er ~ Comr         | nunity ~     | Downlo                      | ad v        |           |                  | Search o          | ur sites        | Q        |   |             |   |   |
|                                 | Downloads          | Overview Cl       | loud IoT       | Raspberry Pi      | Server       | Desktop                     | Alternative | downloads | Ubuntu flav      | vours             |                 |          |   |             |   |   |
|                                 |                    |                   | and the second |                   |              |                             |             |           |                  |                   |                 |          |   |             |   |   |
|                                 |                    |                   |                |                   |              |                             |             |           |                  |                   |                 |          |   |             |   |   |
|                                 |                    |                   |                |                   |              |                             |             |           |                  |                   |                 |          |   |             |   |   |
|                                 | Dowr               | load              | Ubur           | ntu D             | esk          | top                         |             |           |                  |                   |                 |          |   |             |   |   |
|                                 |                    |                   |                |                   |              | -                           |             |           |                  |                   |                 |          |   |             |   |   |
|                                 |                    |                   |                |                   |              |                             |             |           |                  |                   |                 |          |   |             |   |   |
|                                 |                    |                   |                |                   |              |                             |             |           |                  |                   |                 |          |   |             |   |   |
|                                 |                    |                   |                |                   |              |                             |             |           |                  |                   |                 |          |   |             |   |   |
|                                 | Ubuntu             | 20.04.2           | 2.0 LT         | S                 |              |                             |             |           |                  |                   |                 |          |   |             |   |   |
|                                 | Download the la    | atest LTS version | of Ubuntu,     | for desktop P     | Is and lapt  | ops. LTS st                 | ands for    |           |                  | Download          |                 |          | - |             |   |   |
|                                 | long-term supp     | ort — which mea   | ans five year  | s, until April 20 | 025, of free | e sec <mark>uri</mark> ty a | nd          |           |                  | Download          |                 |          |   |             |   |   |
|                                 | maintenance up     | dates, guarante   | ed.            |                   |              |                             |             | Fc        | or other version | is of Ubuntu Des  | sktop includi   | ng       |   |             |   |   |
|                                 | Ubuntu 20.04 L     | S release notes   | ď              |                   |              |                             |             | to        | prrents, the net | work installer, a | list of local r | nirrors, |   |             |   |   |
|                                 | Recommended        | system requirem   | ients'         |                   |              |                             |             | аг        | nd past releases | s see our alterna | tive downlo     | ads.     |   |             |   |   |

Finalizada la descarga regresaremos a la ventana abierta de VirtualBox y haremos doble clic sobre la máquina virtual.

0 🗄 🧿 🔚 🥵 😚

| 💱 Oracle        | • VM Virtual    | ox Administrador |            |
|-----------------|-----------------|------------------|------------|
| <u>A</u> rchivo | <u>M</u> áquina | Ay <u>u</u> da   |            |
|                 | Herramien       | as               |            |
| <b>*</b>        | Ubuntu 20       |                  | 8 <b>E</b> |

Se mostrará la siguiente ventana y haremos clic en el icono de la carpeta ubicado en la parte inferior derecha, sobre el botón *Cancelar*.

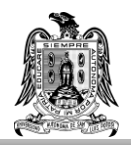

#### UNIVERSIDAD AUTONOMA DE SAN LUIS POTOSI FACULTAD DE CIENCIAS

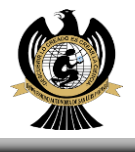

| 🌠 Ubuntu 20 [Apagada] - O     | racle VM VirtualBox                                                                                                    |                                                                                                    |                                                   | 20          |          | ×         |
|-------------------------------|----------------------------------------------------------------------------------------------------|----------------------------------------------------------------------------------------------------|---------------------------------------------------|-------------|----------|-----------|
| Archivo Máquina Ver E         | Entrada Dispositivos                                                                                                    | Ayuda                                                                                                    |                                                   |             |          |           |
| Tiene la opción autocaptura d | <b>le teclado</b> habilitada. Esto                                                                                                    | o causará que la máquina virtual                                                                                                    | capture a                                         | automátican | nente    | 8 🕅       |
|                               |                                                                                                    | ?                                                                                                    | ×                                                 |             |          |           |
|                               | Seleccionar disco de                                                                                                    | inicio                                                                                                    |                                                   |             |          |           |
|                               | Seleccione un archivo d<br>óptica física que conten<br>nueva máquina virtual.<br>El disco debería ser ade<br>contener el sistema ope<br>virtual si quiere hacerlo<br>unidad virtual automátic<br>máquina, puede hacer e<br>menu Dispositivos. | le disco óptico virtual o una unida<br>Iga un disco desde el que iniciar s<br>ecuado para iniciar el sistema y de<br>erativo que desea instalar en la n<br>ahora. El disco será expulsado o<br>camente la próxima vez que apag<br>esto usted mismo si lo necesita d | ad<br>su<br>náquina<br>de la<br>gue la<br>esde el |             |          |           |
|                               | Unidad anfitrión «E:»                                                                                                    |                                                                                                    | - 🔼                                               |             |          |           |
|                               |                                                                                                    | Iniciar Can                                                                                                    | celar                                             | leccionar   | un archr | vo de dis |
|                               |                                                                                                    |                                                                                                    |                                                   |             |          |           |
|                               |                                                                                                    | 2 0 4 2 0 1                                                                                                    |                                                   | 1 C 💽 c     | TRL DER  | ECHA      |

Se abrirá la siguiente ventana, y daremos clic en *Añadir* y en la ventana emergente seleccionaremos el archivo que acabamos de descargar *(ubuntu-20.04.2.0desktop-amd64)* y hacemos clic en *Abrir.* 

| Añad Añadir imagen d     | e disco        |  |
|--------------------------|----------------|--|
| Nombre<br>V Not Attached | Tamaño virtual |  |
| Unidad anfitrió          | n «E:»         |  |

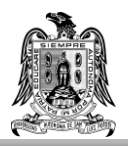

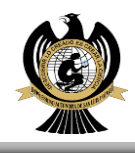

| 🌠 Seleccione un archivo de o                                               | lisco óptico virtual                                                  |           |   |                                 | × |
|----------------------------------------------------------------------------|-----------------------------------------------------------------------|-----------|---|---------------------------------|---|
| $\leftrightarrow$ $\rightarrow$ $\checkmark$ $\uparrow$ $\clubsuit$ > Este | equipo > Descargas >                                                  | ~         | Ğ | D Buscar en Descargas           |   |
| Organizar 👻 Nueva car                                                      | peta                                                                  |           |   |                                 | 0 |
| OneDrive                                                                   | √ hoy (1)                                                             |           |   |                                 | ^ |
| Este equipo  Descargas  Documentos  Escritorio  Imágenes Música Obistes 2D | ubuntu-20.<br>04.2.0-desk<br>top-amd64<br>~ al principio de esta sema | ana (1) — |   |                                 |   |
| Vídeos<br>Windows8_OS (<br>LENOVO (D:)                                     | Introductio<br>n to Real<br>Analysis<br>4ed bartl                     | .464      |   | Todos los archivos de discos ón |   |
| Nombr                                                                      | e: ubuntu-20.04.2.0-desktop-am                                        | 1d64      | ~ | Abrir Cancelar                  |   |

Hecho esto haremos clic en *ubuntu-20.04.2.0-desktop-amd64.iso 2.68 GB* y daremos clic en *Seleccionar*.

| Medio                       |                                                         |
|-----------------------------|---------------------------------------------------------|
| Añadir Crear Actualizar     |                                                         |
| Nombre ^                    | Tamaño virtual                                          |
| ubuntu-20.04.2.0-desktop-an | nd64.iso 2.68 GB                                        |
| Unidad anfitrión «E:»       | C:\Users\Beto\Downloads\ub<br>Conectado a: No conectada |
| Buscar por nombre 🔻         |                                                         |
|                             |                                                         |

Después regresaremos a la primera ventana y haremos clic en *Iniciar*. El tiempo de inicio dependerá del ordenador que se esté usando, pasado ese tiempo seleccionaremos las opciones de instalación.

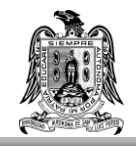

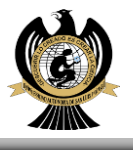

|   |                                                                                                    | ?                                                                      | ×                                            |
|---|----------------------------------------------------------------------------------------------------|------------------------------------------------------------------------|----------------------------------------------|
|   | Seleccionar disco de inicio                                                                                                    |                                                                        |                                              |
|   | Seleccione un archivo de disco óptico virtual o u<br>óptica física que contenga un disco desde el qu<br>nueva máquina virtual.                                                                                                    | una unida<br>e iniciar s                                               | d<br>u                                       |
|   | El disco debería ser adecuado para iniciar el sis<br>contener el sistema operativo que desea instal<br>virtual si quiere hacerlo ahora. El disco será exi<br>unidad virtual automáticamente la próxima vez<br>máquina, puede hacer esto usted mismo si lo no<br>menu Dispositivos. | tema y de<br>ar en la m<br>pulsado d<br>que apa <u>c</u><br>ecesita de | bería<br>láquina<br>e la<br>jue la<br>esde e |
| 1 | ubuntu-20.04.2.0-desktop-amd64.iso (2.68 GB                                                                                                    | ) •                                                                    |                                              |
|   |                                                                                                    |                                                                        |                                              |

En la ventana que se mostrará seleccionaremos el idioma de nuestra preferencia para realizar la instalación y haremos clic en *Instalar Ubuntu*.

|                         | Instalar                                                                                                    |                                               |  |
|-------------------------|----------------------------------------------------------------------------------------------------|-----------------------------------------------|--|
| Le damos la bie         | envenida                                                                                                    |                                               |  |
| English                 |                                                                                                    |                                               |  |
| Español                 |                                                                                                    | •                                             |  |
| Esperanto               |                                                                                                    |                                               |  |
| Euskara                 |                                                                                                    |                                               |  |
| Français                |                                                                                                    |                                               |  |
| Gaeilge                 |                                                                                                    |                                               |  |
| Galego                  |                                                                                                    |                                               |  |
| Hrvatski                |                                                                                                    |                                               |  |
| slenska                 |                                                                                                    | and a second second second second second      |  |
| taliano                 | Probar Ubuntu                                                                                                    | Instalar Ubuntu                               |  |
| Kurdî                   |                                                                                                    |                                               |  |
| Latviski                | Puede probar Ubuntu sin hacer ningún camb                                                                                 | pio en su equipo, directamente desde este CD. |  |
| ietuviškai              | O si seté liste suede instales titueto insta                                                                              |                                               |  |
| Magyar                  | O si esta listo, puede instalar Ubuntu junto a (o en lugar de) su sistema operativo actual. Esto<br>no tardará demasiado. |                                               |  |
| Nederlands              |                                                                                                    |                                               |  |
| No localization (UTF-8) |                                                                                                    |                                               |  |
| Norsk bokmål            | Es posible que quiera leer las <u>notas de publi</u>                                                                      | icación.                                      |  |

En la siguiente ventana seleccionaremos la distribución del teclado, así que una vez seleccionada la distribución de su preferencia daremos clic en *Continuar*.

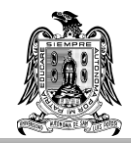

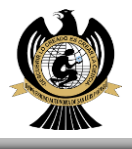

#### Instalar

#### Disposición del teclado

| Romanian                             | Spanish                                                                                                    |       |       |           |  |
|--------------------------------------|----------------------------------------------------------------------------------------------------|-------|-------|-----------|--|
| Russian                              | Spanish - Asturian (Spain, with bottom-dot H and bottom-do                                                                                                    |       |       |           |  |
| Serbian                              | Spanish - Catalan (Spain, with middle-dot L)<br>Spanish - Spanish (Dvorak)<br>Spanish - Spanish (Macintosh)<br>Spanish - Spanish (Win keys)<br>Spanish - Spanish (dead tilde) |       |       |           |  |
| Sinhala (phonetic)                   |                                                                                                    |       |       |           |  |
| Slovak                               |                                                                                                    |       |       |           |  |
| Slovenian                            |                                                                                                    |       |       |           |  |
| Spanish                              |                                                                                                    |       |       |           |  |
| Spanish (Latin American)             | Spanish - Spanish (no dead keys)                                                                                                    |       |       |           |  |
| Escriba aquí para probar el teclado  |                                                                                                    |       | •     |           |  |
| Detectar la distribución del teclado |                                                                                                    |       |       |           |  |
|                                      |                                                                                                    | Salir | Atrás | Continuar |  |
|                                      |                                                                                                    |       |       |           |  |

Y en la siguiente ventana seleccionaremos la opción *Borrar disco e instalar Ubuntu*. Luego daremos clic en el botón *Instalar ahora*.

| Instalar                                                                                                    |                    |                 |              |
|----------------------------------------------------------------------------------------------------|--------------------|-----------------|--------------|
| Tipo de instalación                                                                                                    |                    |                 |              |
| En este equipo no se ha detectado actualmente ningún sistema operativo. ¿Qué q                                                                                              | uiere hacer?       |                 |              |
| Borrar disco e instalar Ubuntu<br>Aviso: Esto eliminará todos sus programas, documentos, fotos, música y demás archivos e<br>Características avanzadas Ninguna seleccionada | n todos los sistem | nas operativos. |              |
| Más opciones<br>Puede crear particiones, redimensionarlas o elegir varias particiones para Ubuntu.                                                                          |                    |                 |              |
|                                                                                                    |                    |                 |              |
|                                                                                                    |                    |                 |              |
|                                                                                                    | Salir              | Atrás           | Inston ahora |
|                                                                                                    |                    |                 |              |
|                                                                                                    |                    |                 |              |

Hecho esto, seleccionaremos nuestra ubicación en el mapa que se mostrará y haremos clic en *Continuar*.

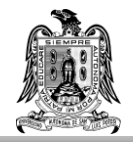

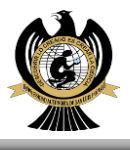

Instalar

### ¿Dónde se encuentra?

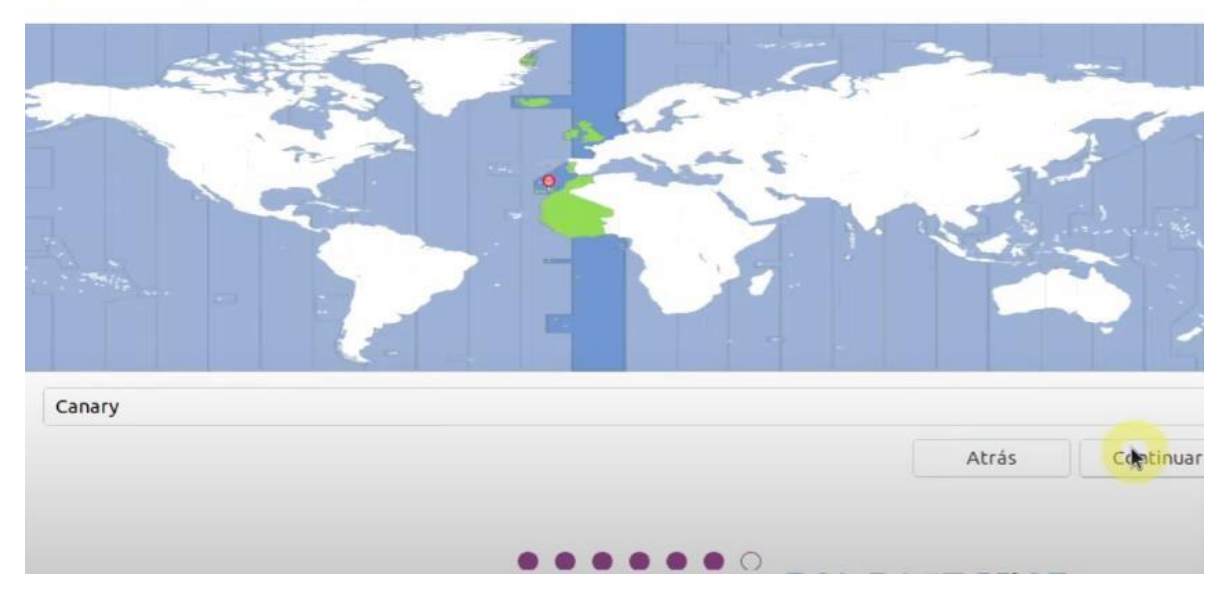

Por último, antes de comenzar con la instalación ingresaremos los datos de usuario. Aquí se recomienda marcar la casilla *Iniciar sesión automáticamente* para agilizar el proceso de inicio cada vez que se utilice la máquina virtual.

|                                                                                                    | Instalar                                                |
|----------------------------------------------------------------------------------------------------|---------------------------------------------------------|
| ¿Quién es usted?                                                                                                    |                                                         |
| Su nombre:<br>El nombre de su equipo:<br>Elija un nombre de usuario:<br>Elija una contraseña:<br>Confirme su contraseña: | El nombre que utiliza al comunicarse con otros equipos. |
|                                                                                                    | Atrás Continuar                                         |
|                                                                                                    |                                                         |

Una vez que hemos ingresado nuestros datos daremos clic en *Continuar* y comenzará la instalación de Ubuntu en nuestra máquina virtual.

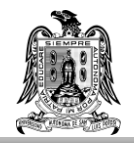

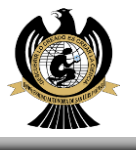

Finalizada la instalación nos pedirá que reiniciemos el equipo (en este caso la máquina virtual). Daremos clic en *Reiniciar ahora.* 

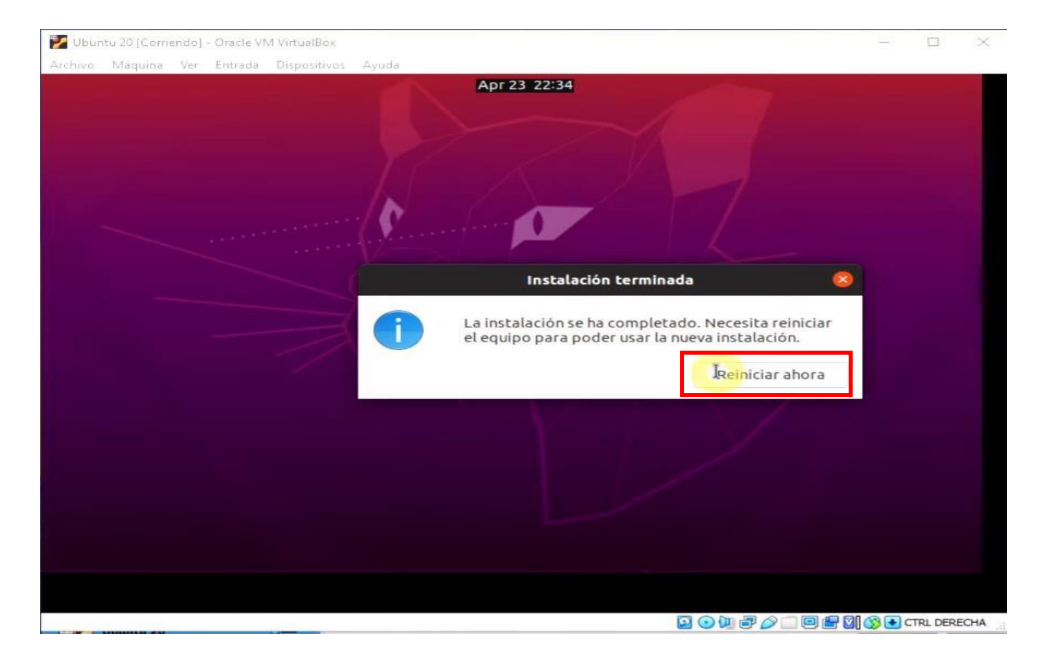

Finalmente, después de un tiempo (que dependerá de nuestro ordenador y de las características asignadas a nuestra máquina virtual), cuando se reinicie la máquina virtual veremos la siguiente pantalla, presionamos *ENTER* y listo, hemos finalizado.

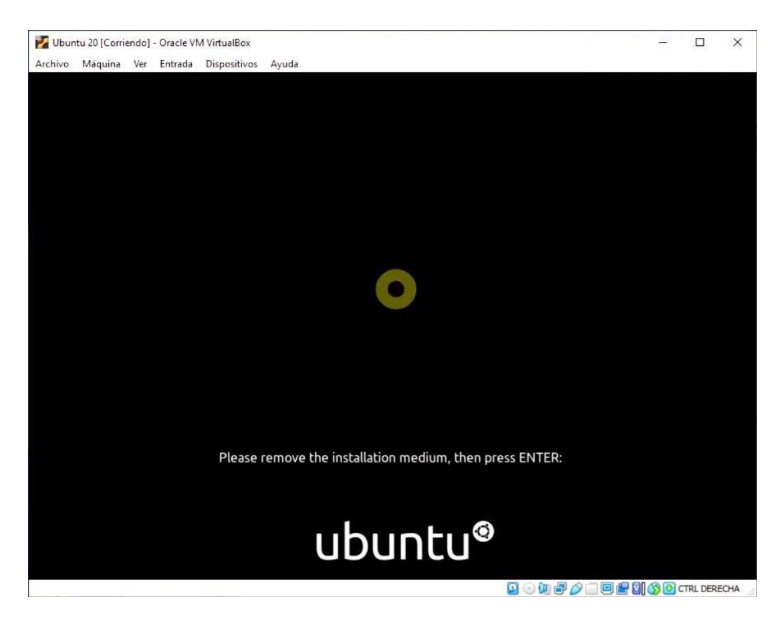

En caso de tener dudas sobre los procedimientos realizados a lo largo de los apéndices A y B, puede consultar el siguiente enlace para ver un video explicativo sobre ambos procedimientos.

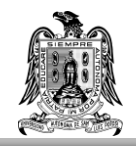

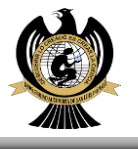

https://www.youtube.com/watch?v=txkuu5BfrwE

Así mismo, en caso de tener problemas al momento de ejecutar el material didáctico, se recomienda acudir al enlace anterior, puesto que en este video se instala la versión 18.04 de Ubuntu, la cual es más estable y en la cual no se han presentado inconvenientes para ejecutar el material didáctico.

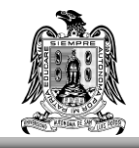

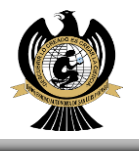

# **APENDICE C**

Uso de LINUX

Estar familiarizado con el sistema operativo es indispensable, y saber los comandos básicos para usar la terminal de LINUX es de suma importancia ya que mediante la correcta aplicación de estos es como se logra ejecutar el material didáctico. A continuación, se muestra el hipervínculo a un video tutorial sobre los conocimientos básicos que se deben tener del sistema operativo con el objetivo de ejecutar el programa de manera satisfactoria.

https://www.youtube.com/watch?v=s3ii48qYBxA

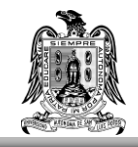

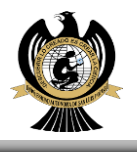

## APENDICE D

Instalación de Gnuplot y Gfortran

Gnuplot es un programa que emplea la terminal de LINUX, y que es muy útil para crear gráficas de todo tipo con una enorme personalización.

Para verificar si ya está instalado abriremos la terminal y escribiremos gnuplot.

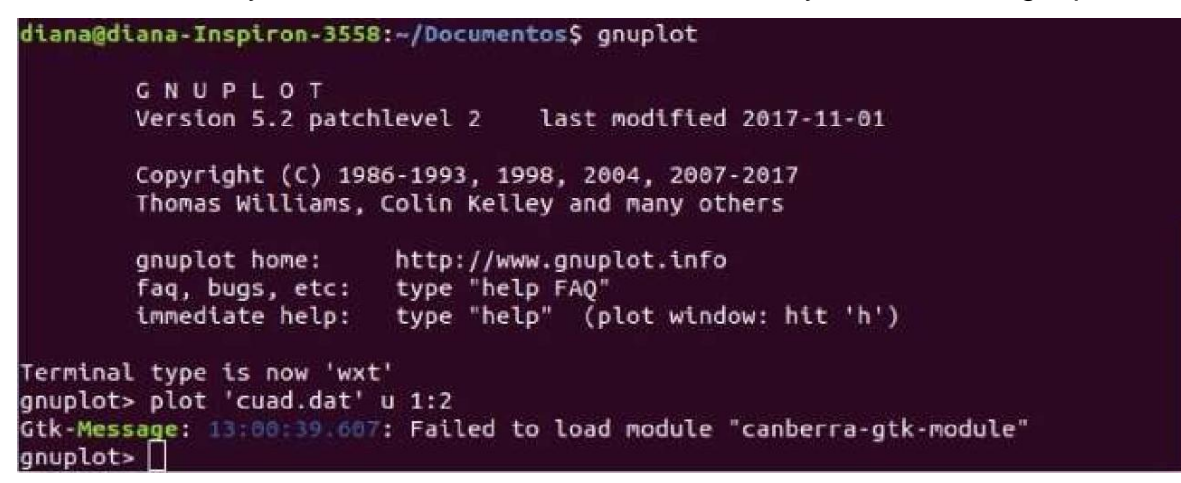

Si no se encuentra instalado aparecerá en la pantalla "no se ha encontrado la orden <<gnuplot>>" pero se puede instalar escribiendo sudo apt install gnuplot-qt en la terminal y luego podemos abrir el programa.

Gfortran es un compilador para el lenguaje de programación fortran cuyo uso principal es compilar código en un archivo ejecutable. Para instalarlo basta con escribir en la terminal sudo apt-get install gfortran.

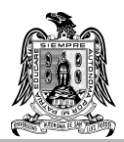

#### UNIVERSIDAD AUTONOMA DE SAN LUIS POTOSI

FACULTAD DE CIENCIAS

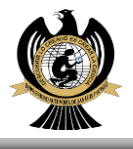

carlos@Asus:~\$ sudo apt-get install gfortran Leyendo lista de paquetes... Hecho Creando árbol de dependencias Leyendo la información de estado... Hecho Los paquetes indicados a continuación se instalaron de forma automática y ya no son necesarios. libpng-dev libpng-tools Utilice «sudo apt autoremove» para eliminarlos. Paquetes sugeridos: gfortran-multilib gfortran-doc Se instalarán los siguientes paquetes NUEVOS: gfortran 0 actualizados, 1 nuevos se instalarán, 0 para eliminar y 0 no actualizados. Se necesita descargar 1 352 B de archivos. Se utilizarán 15.4 kB de espacio de disco adicional después de esta operación. Des:1 http://archive.ubuntu.com/ubuntu bionic-updates/main amd64 gfortran amd64 4:7.3.0-3ubuntu2.1 [ 1 352 B] Descargados 1 352 B en 1s (1 893 B/s) Seleccionando el paquete gfortran previamente no seleccionado. (Leyendo la base de datos ... 444851 ficheros o directorios instalados actualmente.) Preparando para desempaquetar ../gfortran\_4%337.3.0-3ubuntu2.1\_amd64.deb ... Desempaquetando gfortran (4:7.3.0-3ubuntu2.1) ... configurando gfortran (4:7.3.0-3ubuntu2.1) ... update-alternatives: utilizando /usr/bin/gfortran para proveer /usr/bin/f95 (f95) en modo automático update-alternatives: utilizando /usr/bin/gfortran para proveer /usr/bin/f77 (f77) en modo automático Procesando disparadores para man-db (2.8.3-2ubuntu0.1) ... carlos@Asus:~\$ □

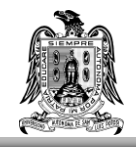

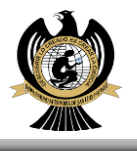

## **APENDICE E**

Arranque del programa.

Si el usuario no está familiarizado con el uso de este sistema operativo debe seguir los siguientes pasos para poder ejecutar el programa.

- 1. En el lado inferior izquierdo aparecerán 9 puntos a manera de cuadrado, le daremos clic y buscaremos la terminal.
- 2. Una vez abierta la terminal nos aparecerá la siguiente pantalla (con el nombre que el usuario allá ingresado en su ordenador), y escribiremos una l minúscula, la cual nos ayuda a buscar la carpeta en donde se encuentra el archivo que queramos abrir. En este caso se encuentra en la carpeta Simulador descargada previamente
- 3. Para abrir la carpeta en la terminal escribimos el comando cd Simulador.
- 4. Una vez hecho esto se pueden seguir con el paso 2 especificado en Instrucciones y especificaciones de uso.

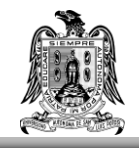

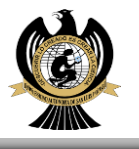

# Referencias

[1] Haile, J.M. (1997). *Molecular Dynamics Simulation*. USA: Wiley-Interscience.

[2] http://www.gnuplot.info/

[3] Taylor, D. DistroTube. (2021, enero 13). Beginner's Guide To The Linux Terminal. Recuperado de https://www.youtube.com/watch?v=s3ii48qYBxA

[4] Zambrano, A. Adrián Zambrano. (2020, marzo 17). Instalación de Ubuntu en VirtualBox. Recuperado de https://www.youtube.com/watch?v=txkuu5BfrwE